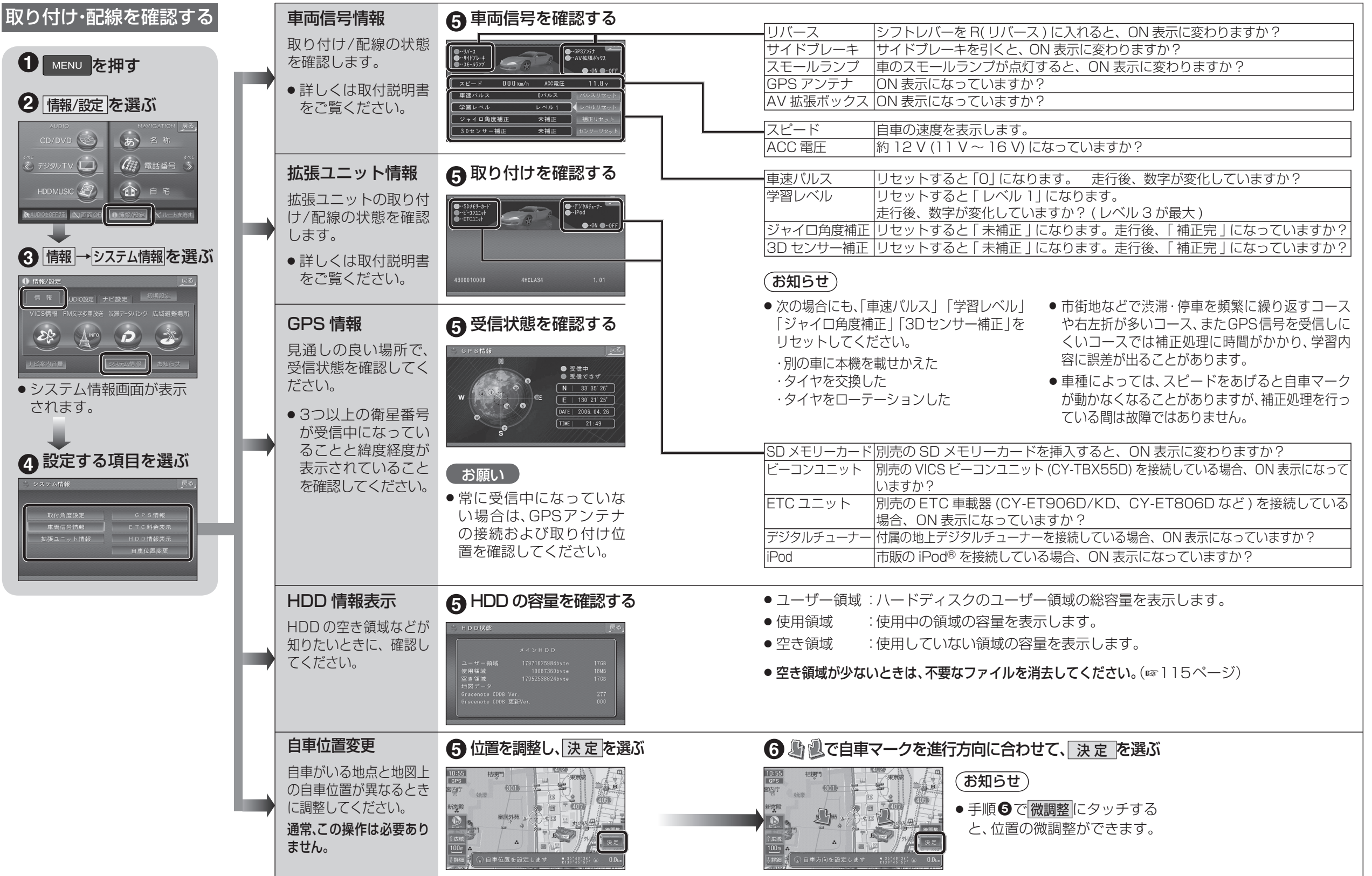

26

準備

確認

準備

.

確認